# <u>Android</u>

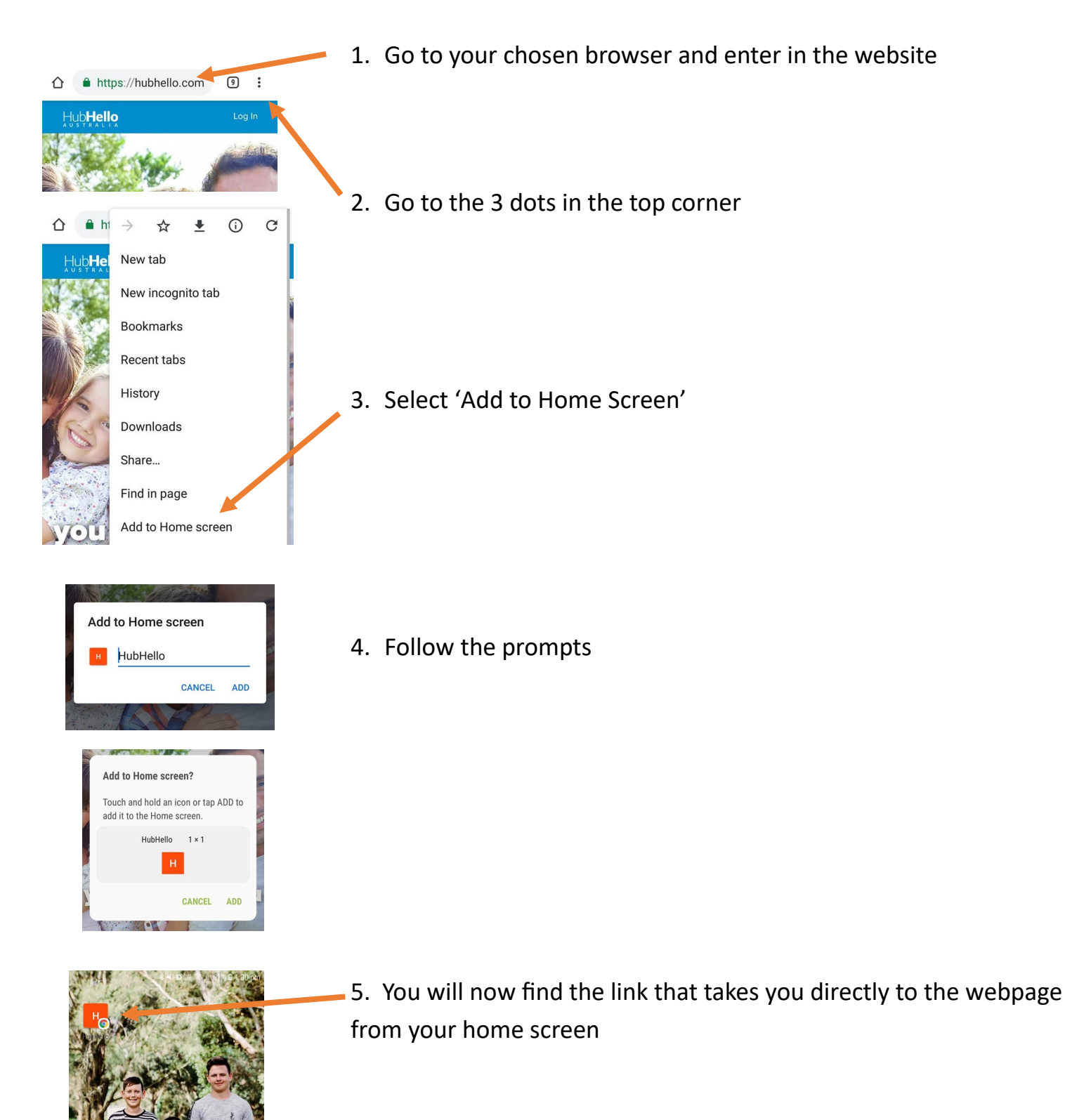

<u>Apple</u>

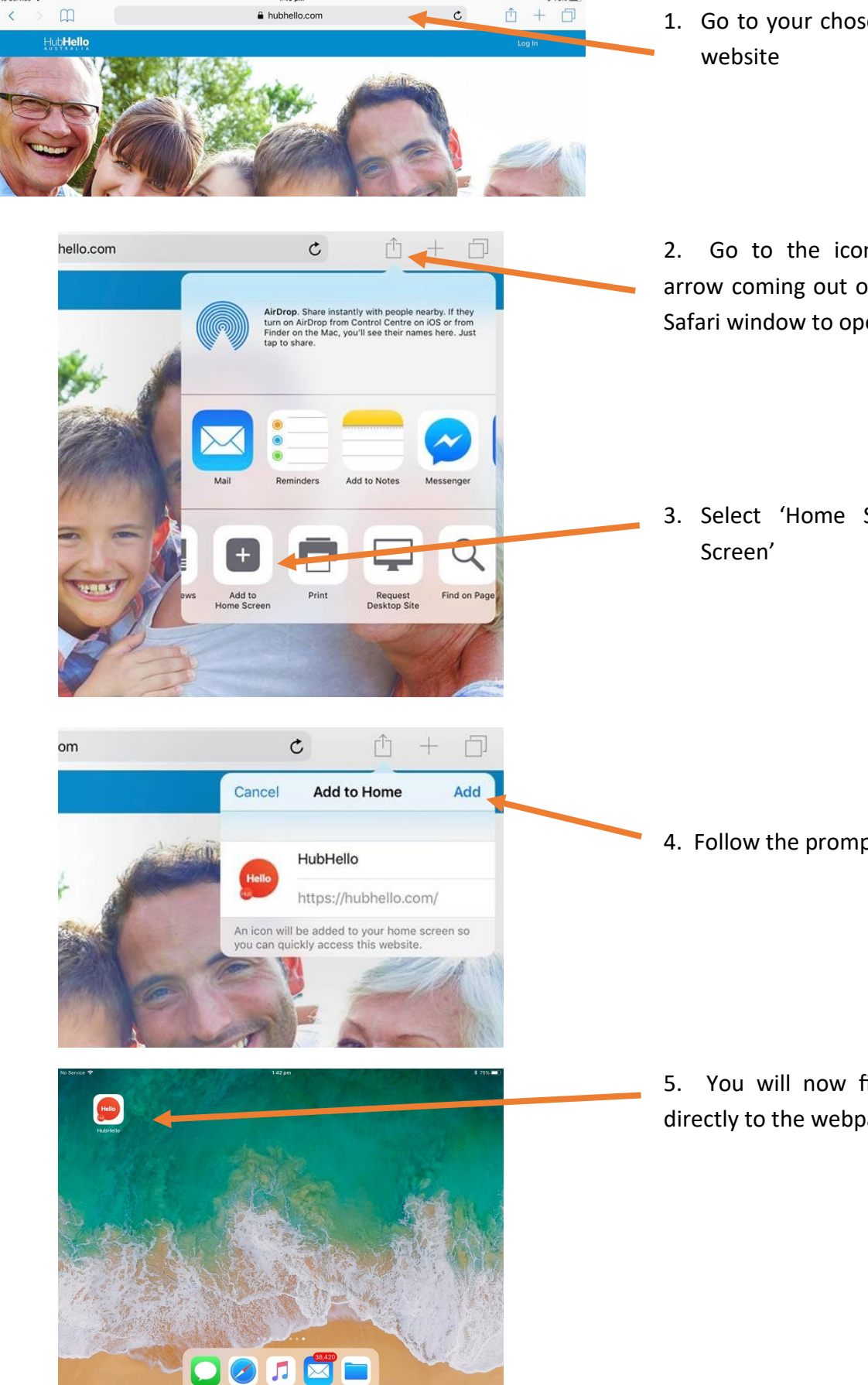

1. Go to your chosen browser and enter in the

Go to the icon featuring a right-pointing arrow coming out of a box along the top of the Safari window to open a drop-down menu.

3. Select 'Home Screen' or 'Add to Home

4. Follow the prompts

5. You will now find the link that takes you directly to the webpage from your home screen

## **Computer**

# **Chrome**

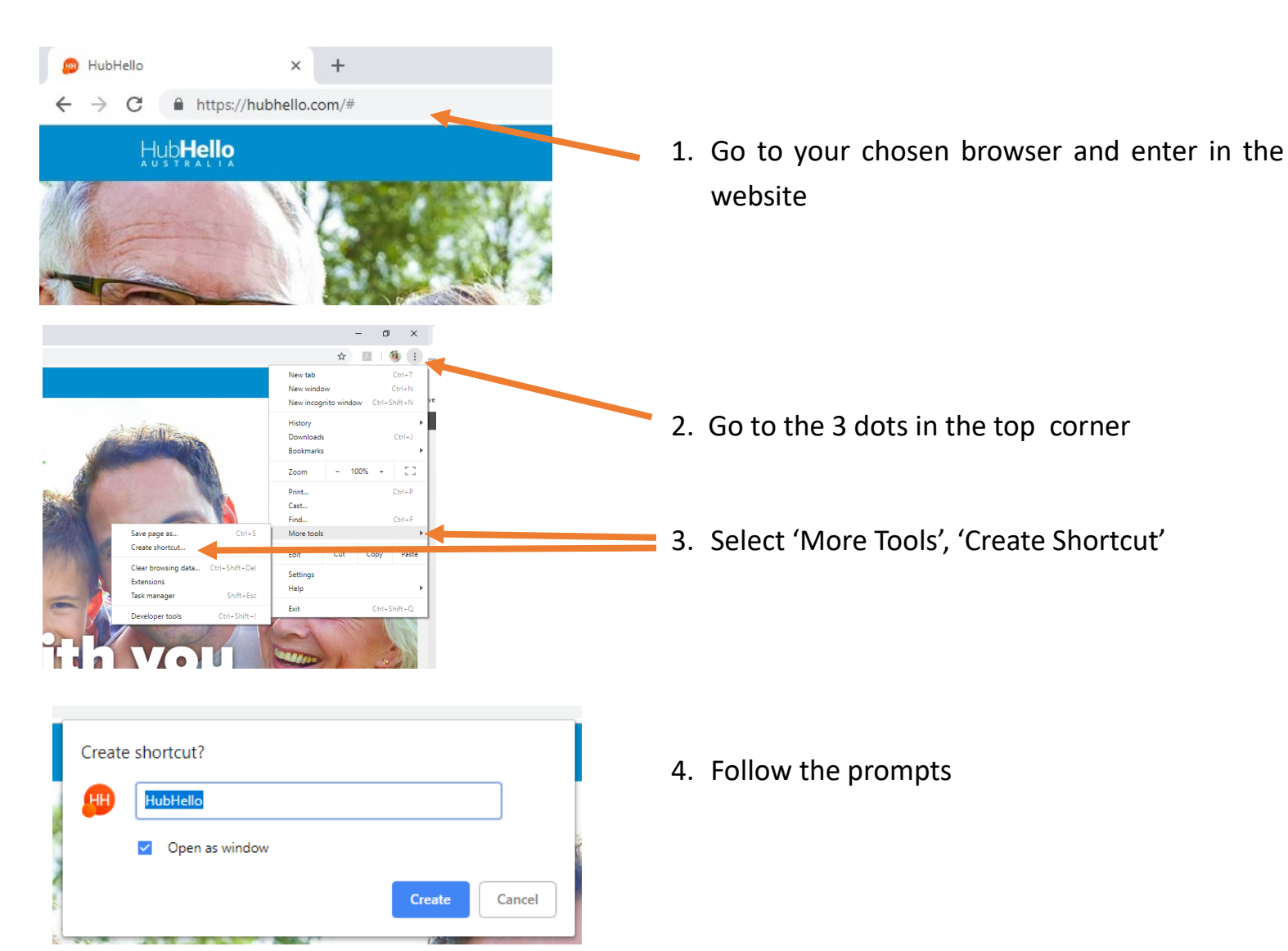

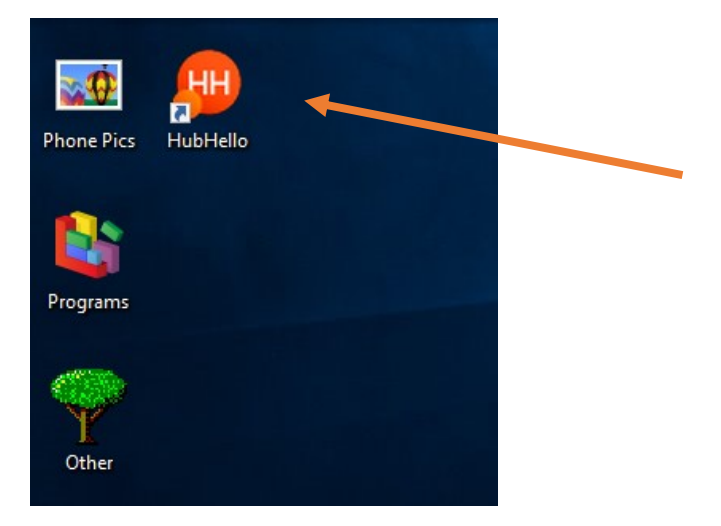

5. You will now find the link that takes you directly to the webpage from your home screen

## **Computer**

#### **Edge**

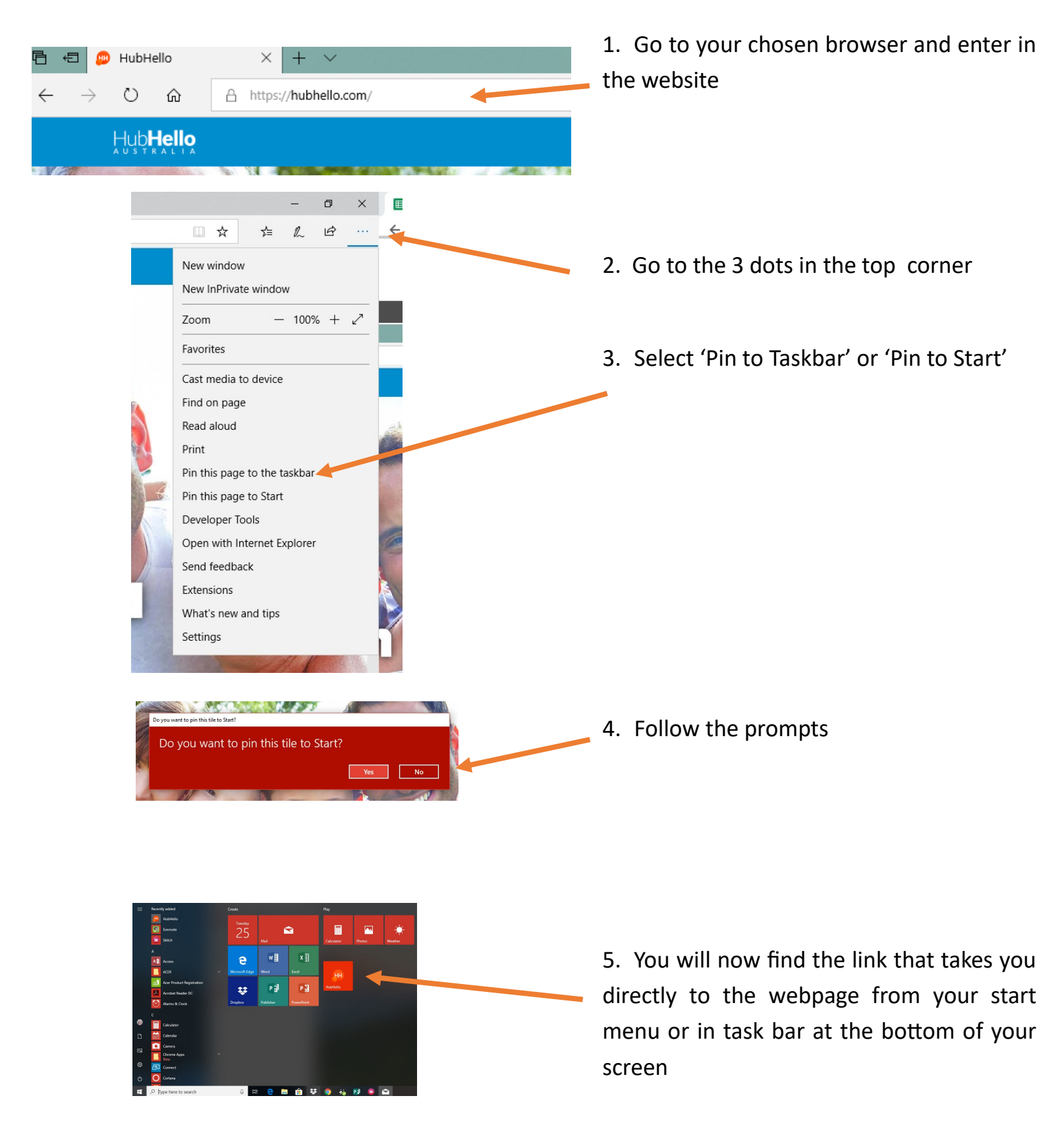